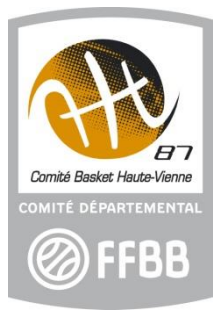

## **ASTUCES FBI**

## **CHANGEMENT/MODIFICATION D'UNE PHOTO (Avant validation)**

La photo dans l'e-licence doit être sous le format photo d'identité.

La tête doit être droite et **le visage dirigé face à l'objectif** et la taille du visage doit représenter **70 à 80% de la photo**. Il faut aussi qu'elle soit actualisée en fonction de l'âge du licencié.

Avant **VALIDATION** de la pré-inscription vous devez la modifier ou la remplacer si elle n'est pas conforme.

Pour la modifier, la recadrer par exemple, faire un **clic droit** avec votre souris sur la photo et choisir « **Enregistrer l'image sous** », l'enregistrer à l'endroit voulu puis la modifier.

| neraiites   |                                      |  |
|-------------|--------------------------------------|--|
|             |                                      |  |
|             | Ouvrir l'imade dans un nouvel onglet |  |
|             | Enregistrer l'image sous             |  |
| Organisme * | Copier l'image                       |  |
|             | Copier l'adresse de l'image          |  |
| Licencié    | Créer un code QR pour cette image    |  |
|             |                                      |  |

Afin de la remplacer une fois modifiée, ou bien si le licencié vous a envoyé une autre photo, il suffit de cliquer dessus et l'explorateur de fichier s'ouvre.

| -> -> -> -> -> -> -> -> -> -> -> -> -> - |     | Real Property lies and the | -                | Distance of |
|------------------------------------------|-----|----------------------------|------------------|-------------|
|                                          | • U | Necremental Gallis         | - Bureau         | 4%3D        |
| aniser * Nouveau dossier                 |     |                            | - 🛯 🌒            | ELISA       |
| CrieDrive - Perst Nom                    |     |                            | Modifié le       |             |
| 1 🐂 a                                    |     |                            | 23/08/2024 15:48 |             |
| Bureau 🖈 🚬                               |     |                            | 01/09/2024 21:47 | Ø           |
| 🛓 Téléchargem 🖈 🔰 👘                      |     |                            | 05/09/2024 18:31 | BB          |
| Documents #                              |     |                            | 29/09/2024 11:28 | 00          |
|                                          |     |                            | 29/09/2024 17:39 | 24-20       |
| Musicue #                                |     |                            | 01/10/2024 18:47 |             |
| Basket                                   |     |                            | 02/10/2024 19:13 |             |
| Comite                                   |     | _                          | 08/10/2024 17:26 |             |
| Nom du ticher :                          |     | Fichiers image             |                  |             |
|                                          |     |                            |                  |             |
|                                          |     | Otwir                      | Annuer           | 1           |
|                                          |     |                            |                  |             |
|                                          |     |                            |                  |             |
| 11                                       |     |                            |                  |             |
|                                          |     |                            |                  |             |

Aller chercher la photo où vous l'avez enregistrée et faites « ouvrir » ou double cliquer sur le fichier. La photo est remplacée.

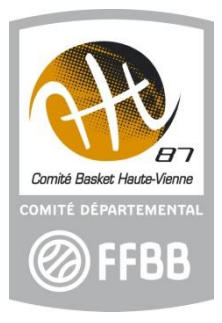

## **ASTUCES FBI**

## **AJOUT D'UNE FONCTION OFFICIEL**

Afin d'éviter les erreurs grossières des saisies manuelles (n° de licence erroné, erreur de prénom ...) vous pouvez ajouter une fonction d'officiel dans FBI à vos OTM réguliers. Il faut aller sur la licence de la personne concernée, onglet « officjel » :

|                                                                                                    |            | NAQ008<br>usobasket87@gmai |   |  |
|----------------------------------------------------------------------------------------------------|------------|----------------------------|---|--|
| FFBB                                                                                                    |            |                            |   |  |
| FBI 2023-2024                                                                                                    |            |                            |   |  |
| Organismes * Licences * Compétitions * Administrations * Editions * Jeunesse *                                                                                                   |            | Chercher                   |   |  |
|                                                                                                    |            |                            |   |  |
| Licence - 20000000390782* - JH802974 - LARRAUD Guylaine - 03/02/1980 Guylaine - 03/02/1980                                                                                       | PRÉCÉDENTE | SUIVANTE                   | ŧ |  |
| Licence - 200000003907821 - JH802974 - LARRAUD<br>Guytaine - 03/02/1980 Généralítés Officiel Diplômes Entraîneur Sanctions Historique                                            | PRÉCÉDENTE | SUIVANTE                   | Ð |  |
| Elicence - 20000000390782* - UH802974 - LARRAUD     Guylaine - 03/02/1980     Généralités   Officiel     Diplômes   Entraineur     Sanctions   Historique     Partie identitaire | PRÉCÉDENTE | SUIVANTE                   | Ð |  |

Et ensuite faire « ajouter une fonction » dans le pavé « historique des fonctions » :

| Ville *<br>87520 - ORADOUR  | -SUR-GLANE                        |                   | QX                |                    |                 |             |                                    |
|-----------------------------|-----------------------------------|-------------------|-------------------|--------------------|-----------------|-------------|------------------------------------|
| Adresses trouvées par       | le système de cartographie *      |                   |                   |                    |                 |             |                                    |
| 5 Allée Saint-              | Martial, 87520 Oradour-sur-Glane, | France            |                   |                    | - 🚫 🦽           | CHERCH      | IER L'ADRESSE                      |
| Tel. Portable<br>0688333357 |                                   | Tel. Domicile     |                   | Tel. Professionnel |                 |             |                                    |
| Historique des for          | nctions                           |                   |                   |                    |                 |             |                                    |
|                             |                                   |                   |                   |                    |                 | AJOUTER     | UNE FONCTION                       |
| Action Type d               | officiel                          | Niveau            | ¢                 | Recyclage 🔶        | Date de début 🚽 | Date de fin | Groupement 🔅                       |
|                             | DTM - Officiel de Table de Marque | - CLUBF - Clu     | ub en formation 👻 | 12/07/2023         | 01/09/2022      |             | NAQ0087032 -<br>US ORADOUR<br>B.B. |
| Médical                     |                                   |                   |                   |                    |                 |             |                                    |
| Dernier ECG Effort          |                                   | Dernier ECG repos | <b>*</b>          |                    |                 |             |                                    |
| Historique des att          | estations                         |                   |                   |                    |                 |             |                                    |